#### Produkt-/dokumentinformasjon:

| Dokumentnavn           | Brukerhån  | dbok                |                              |            |               |
|------------------------|------------|---------------------|------------------------------|------------|---------------|
| Dokumentnr.            | I3D0032-N  | 3D0032-NO           |                              |            |               |
| Dato for               | 07 mars 20 | 025                 |                              |            |               |
| ikraftsettelse         |            |                     |                              |            |               |
| Versjon                | 7          |                     |                              |            |               |
| Prosjekt               | Innersight | 3D – programvare ti | l bildesegmen                | teringspro | ogram         |
| Produkt                | Innersight | 3D                  |                              |            |               |
| Modellnr.              | Innersight | 3D                  |                              |            |               |
| Prosesseier            |            |                     |                              | Signatur:  |               |
| Klargjort av – navn:   |            | Tittel:             |                              | 1          | 1             |
| Lorenz Berger          |            | Sjef – design       |                              | Lone       | mc Seger      |
| Gjennomgått av – n     | avn:       | Tittel:             |                              | Signatur:  |               |
| Eoin Hyde              |            | Adm. dir.           |                              | Cor        | in Myde       |
| Godkjent av – navn:    |            | Tittel:             |                              | Signatur:  |               |
| Lorenz Berger          |            | Sjef – design       |                              | Lone       | en Berger     |
| Gjennomgått den        | 07 mars 20 | 025                 | Endringer                    |            | ⊠ Ja<br>□ Nei |
| Gjennomgått av<br>Navn | Eoin Hyde  |                     | Dato for nest<br>gjennomgang | e<br>J     | 07 mars 2027  |

| Doknr.: I3D0032-NO | Doknavn: Brukerhåndbok | Versjonsnr.: 7 |
|--------------------|------------------------|----------------|
|                    |                        |                |

| Revnr. | Revisjonsinformasjon                                                                  | Dato           | Nr. for<br>første<br>programva<br>reversjon |
|--------|---------------------------------------------------------------------------------------|----------------|---------------------------------------------|
| 1.0    | Første utgivelse.                                                                     | 30. juli 2019  | 1.0                                         |
| 1.0.1  | Oppdatert produktversjonsnummer til 1.1.                                              | 2. april 2020  | 1.1                                         |
| 1.1.1  | Oppdatert advarselsikon.                                                              | 10. mars 2023  | 1.2                                         |
| 1.1.2  | Oppdatert produktversjonsnummer til 1.2.                                              | 14. mars 2023  | 1.2                                         |
| 2.0    | Oppdatert produktversjonsnummer til 1.5.                                              | 4. aug. 2023   | 1.5                                         |
| 3.0    | Oppdatert brukerhåndbokens revisjonsnummer til produktnummerområdet i denne tabellen. | 23. okt. 2023  | 1.6                                         |
| 4.0    | Oppdatert produsentens adresse.                                                       | 15. feb. 2024  | 1.9                                         |
| 5.0    | Oppdatert restrisiko.                                                                 | 20. juni 2024  | 1.9                                         |
| 6.0    | Oppdatert utvalgte bilder.                                                            | 24. sept. 2024 | 1.9                                         |
| 7      | Oppdatert utvalgte bilder.                                                            | 07 mars 2025   | 1.11                                        |

#### Revisjonshistorikk for dokumentet

| Doknr.: I3D0032-NO | Doknavn: Brukerhåndbok | Versjonsnr.: 7 |
|--------------------|------------------------|----------------|
|                    |                        | -              |

# innersight3D

# **USER MANUAL**

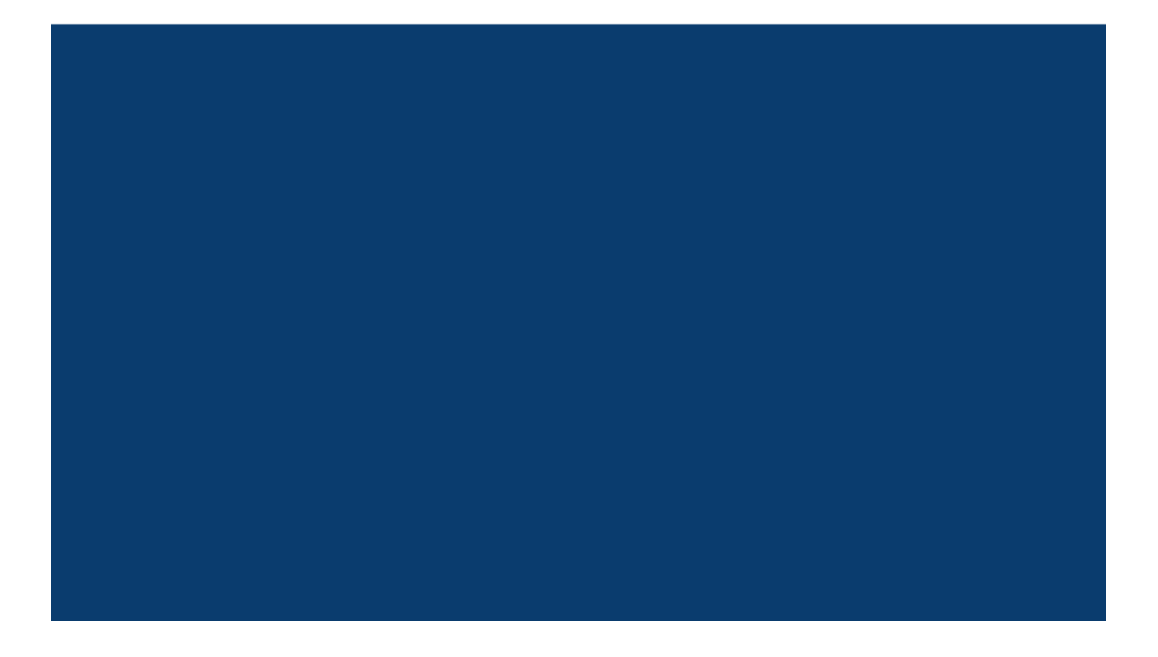

| Doknr.: I3D0032-NO | Doknavn: Brukerhåndbok | Versjonsnr.: 7            |
|--------------------|------------------------|---------------------------|
|                    |                        | · · · · · · · · · · · · · |

# Innhold

- 1. Dokumentets formål og selskapsopplysninger
- 2. Sikkerhetsinformasjon
  - a. Generell sikkerhetsinformasjon
    - i. Bruk av enheten og pasientsikkerhet
    - ii. Dersom enheten ikke fungerer
  - b. Forholdsregler og advarsler
  - c. Enhetsidentifisering
  - d. Etiketter som brukes til produktet
  - e. Symboler eller knapper i brukergrensesnittet
    - i. Profil
    - ii. Dagbok
    - iii. Organer
    - iv. Bein
    - v. Organanatomi
    - vi. Implantater
    - vii. Kar
    - viii. Informasjon om kar
    - ix. Navn på kar
    - x. Ubestemt kar
    - xi. Lapper
    - xii. Lappsegmenter
    - xiii. Lappsegmentkar
    - xiv. Mineraler
    - xv. Ukjent
    - xvi. Advarsel
    - xvii. Lesjoner
- 3. Produktbeskrivelse
  - a. Kort beskrivelse eller oversikt
  - b. Tiltenkt bruk
  - c. Tiltenkte brukere
  - d. Indikasjoner og kontraindikasjoner for bruk
  - e. Produktegenskaper
  - f. Produktspesifikasjoner
- 4. Bruk
  - a. Bruksprinsipper
  - b. Trinnvis bruk fra pålogging til avslutning

| Doknr.: I3D0032-NO | Doknavn: Brukerhåndbok | Versjonsnr.: 7 |
|--------------------|------------------------|----------------|
|--------------------|------------------------|----------------|

- i. Registrere seg for å logge på Innersight3D-webplattformen
- ii. Oppdatere personopplysninger
- iii. Profilegenskaper og knapper
- iv. Handlinger og varslinger
- v. Teaminformasjon
- vi. Invitere en kollega
- vii. Legge til kasus «Via bildeutvekslingsportalen (IEP)»
- viii. Legge til kasus via «Last opp»
- ix. Kasusstatus for «Via bildeutvekslingsportalen (IEP)»
- x. Kasusstatus for «Last opp»
- xi. Kasusstatus (feilsøking)
- xii. Kasusinformasjon
- xiii. Validere skanninger
- xiv. Vise 3D-modell
- xv. Kontroller og funksjoner for 3D-modell
- xvi. Logge av
- 5. Restrisiko
  - a. Restrisikoerklæringer i henhold til filen Risikostyring
  - b. Erklæring om nytte kontra restrisiko
- 6. Erklæring om produktgaranti
- 7. Kontaktinformasjon

# Dokumentets formål

Dette dokumentet forklarer Innersight3D-webplattformens form og funksjon, og inneholder all sikkerhetsinformasjon, beskrivelser, bruk, risiko, garanti og kontaktinformasjon.

På forespørsel sender vi den trykte versjonen av håndboken til klinikken/kontoret ditt.

Innersight-produsentens ansvar:

Innersight Labs Ltd, her referert til som ISL, produsenten av produktet Innersight3D, anser seg selv som ansvarlig for produktets sikkerhet, pålitelighet og ytelse, forutsatt at:

- alle endringer på enheten er utført av autorisert personell fra ISL
- enheten brukes i samsvar med instruksjonene i denne brukerhåndboken fra ISL
- enheten brukes i det tiltenkte miljøet og i henhold til spesifikasjonene den ble utviklet for

| _                             | <b>Selskapets n</b><br>Innersight Lab                                               | <b>avn:</b><br>os Ltd |  |
|-------------------------------|-------------------------------------------------------------------------------------|-----------------------|--|
|                               | <b>Selskapets adresse:</b><br>415 Perth Avenue, Slough, Berkshire, England, SL1 4TQ |                       |  |
| CE                            | CE-merket medisinsk utstyr i klasse 1                                               |                       |  |
| Se                            | Selskapsnummer: 09586858                                                            |                       |  |
| MHRA-registreringsnummer:     |                                                                                     | 8770                  |  |
| ICO-registreringsnummer:      |                                                                                     | ZA637258              |  |
| DSPT-organisasjonskode: 8KH06 |                                                                                     | 8KH06                 |  |

# Sikkerhetsinformasjon

#### a. Generell sikkerhetsinformasjon

i. Bruk av enheten og pasientsikkerhet

| Doknr.: I3D0032-NO | Doknavn: Brukerhåndbok | Versjonsnr.: 7 |
|--------------------|------------------------|----------------|
|                    |                        | 1              |

3D-modellen fra Innersight3D skal kun brukes av opplærte leger.

Ingen bivirkninger er beskrevet, ettersom Innersight3D ikke er direkte knyttet til pasientbehandling og segmenteringer med lav nøyaktighet og avledede 3D-modeller ikke er knyttet til diagnose. Dette er fordi Innersight3D ikke er et diagnostisk verktøy, men kun brukes til visuell vurdering av pasientens anatomi, noe som bidrar til planlegging av kirurgi.

ii. Dersom enheten ikke fungerer

Ta kontakt med Innersights kundeservice på <a href="mailto:support@innersightlabs.com">support@innersightlabs.com</a>

#### b. Forholdsregler og advarsler

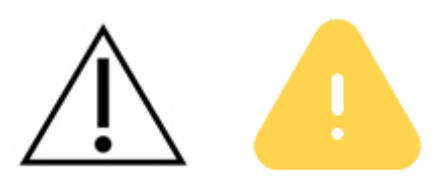

- Innersight3D skal ikke brukes på nyfødte.
- Innersight3D 3D-modeller skal bare brukes sammen med opprinnelig CT/MR i den kirurgiske beslutningsprosessen.
- Kontroller at enheten som brukes til å vise Innersight3D-webplattformen, er koblet til internett.
- Ikke oppdater 3D Viewer-siden når du bruker modellen på et tidspunkt eller sted uten internettforbindelse.
- Innersight3D er utviklet for å fungere med CT-/MR-skanninger med en snittykkelse på opptil 3,0 mm.
- Skanninger med en snittykkelse på mer enn 3,0 mm, vil bli avvist av systemet.
- 3D-modellen fra Innersight3D må tolkes med hensyn til den underliggende segmenteringen og skannekvaliteten.
- Nøyaktigheten til 3D-modellen kan forringes av avbildningsartefakter som kan påvirke den tekniske kvaliteten på CT-/MR-skanningene og dermed den underliggende kvaliteten til 3D-modellen.
- Det anbefales at brukeren gjennomfører regelmessige kontroller på enheten for å sikre riktig funksjon og interaksjon med Innersight3D-plattformen.

#### c. Enhetsidentifisering

Navn: Innersight3D UDI-DI: (01)5070002625308-(11)190706

# d. Symboler som brukes

| CE-merket<br>medisinsk utstyr | CE     | Informasjon om<br>juridisk produsent |    |
|-------------------------------|--------|--------------------------------------|----|
| Produksjonsdato               | $\sim$ | Medisinsk utstyr                     | MD |
| Forsiktig                     | Â      | Advarsel                             |    |

## e. Knapper i brukergrensesnittet

i. Profil

| Gå tilbake til | Vis profil og logg av |                   |
|----------------|-----------------------|-------------------|
| startsiden     |                       | $\mathbf{\Omega}$ |

ii. Organer

| Nyre | Prostata |  |
|------|----------|--|
|------|----------|--|

| Doknr.: I3D0032-NO | Doknavn: Brukerhåndbok | Versjonsnr.: 7 |
|--------------------|------------------------|----------------|
|                    |                        | ,              |

| Blære      | Magesekk        |  |
|------------|-----------------|--|
| Tykktarm   | Bukspyttkjertel |  |
| Galleblære | Livmor          |  |
|            | <br>Eggstokker  |  |

#### iii. Bein

| Bekken       |   | Korsben        |   |
|--------------|---|----------------|---|
| Høyre bekken | R | Venstre bekken | L |

| I3D0032-NO D | Versjonsnr.: 7 |
|--------------|----------------|
| I3D0032-NO D | Versjonsnr.: 7 |

| Bein |  |
|------|--|
|      |  |

#### iv. Organanatomi

| Samlerør                           | S) |                                    |        |
|------------------------------------|----|------------------------------------|--------|
| Sædblærer                          |    | Nevrovaskulær bunt                 |        |
| Rektum                             |    | Mesorektum                         | $\sum$ |
| Musculus sphincter<br>ani externus |    | Musculus sphincter<br>ani internus |        |
| Bronkier                           |    | Bronkier, detaljert                |        |

| Doknr.: I3D0032-NO | Doknavn: Brukerhåndbok | Versjonsnr.: 7 |
|--------------------|------------------------|----------------|
| DOK111 15D0052-140 |                        |                |

| Urinrør   |      | Sinusfett    |  |
|-----------|------|--------------|--|
| Binyre    | Adr  | Lymfekjertel |  |
| Gallegang | duct |              |  |

#### v. Implantater

| Stent |  |
|-------|--|
|       |  |
|       |  |
|       |  |
|       |  |

vi. Kar

| Arterie |  | Vene |  |
|---------|--|------|--|
|---------|--|------|--|

| Doknr.: I3D0032-NO | Doknavn: Brukerhåndbok | Versjonsnr.: 7 |
|--------------------|------------------------|----------------|
|                    |                        | -              |

| Portåre |  |
|---------|--|
|         |  |

## vii. Informasjon om kar

| Informasjon om<br>arterie | Informasjon om<br>vene |  |
|---------------------------|------------------------|--|
|                           |                        |  |

## viii. Navn på kar

| Arteria colica media  | MCA | Vena colica media  | MCV |
|-----------------------|-----|--------------------|-----|
| Arteria colica dextra | RCA | Vena colica dextra | RCV |
| Arteria ileocolica    | ICA | Vena ileocolica    | ICV |

| 7 |
|---|
|   |

| Arteria<br>gastroduodenalis     | GDA | Truncus<br>gastrocolicus Henle                | GTH  |
|---------------------------------|-----|-----------------------------------------------|------|
| Arteria mesenterica<br>superior | SMA | Arteria<br>gastroepiploica<br>dextra          | RGEV |
| Arteria sigmoidea               | SA  | Vena mesenterica<br>inferior                  | IMV  |
| Arteria mesenterica<br>inferior | ΙΜΑ | Vena mesenterica<br>superior                  | SMV  |
| Arteria colica<br>sinistra      | LCA | Arteria<br>pancreaticoduodenal<br>is inferior |      |
| Arteria rectalis<br>superior    | URA |                                               |      |

| Doknr.: I3D0032-NO | Doknavn: Brukerhåndbok | Versjonsnr.: 7 |
|--------------------|------------------------|----------------|
|                    |                        |                |

#### ix. Ubestemt kar

| Ubestemt arterie | Ubestemt vene | V |
|------------------|---------------|---|
|------------------|---------------|---|

#### x. Lapper

| Lunge – høyre øvre<br>lapp (superior)  | RU | Lever – høyre lapp                       | RL |
|----------------------------------------|----|------------------------------------------|----|
| Lunge – høyre<br>midtlapp (medius)     | RM | Lever – venstre lapp                     | LL |
| Lunge – høyre nedre<br>lapp (inferior) | RL | Lunge – venstre<br>øvre lapp (superior)  | LL |
|                                        |    | Lunge – venstre<br>nedre lapp (inferior) | LU |

| Doknr.: I3D0032-NO | Doknavn: Brukerhåndbok | Versjonsnr.: 7 |
|--------------------|------------------------|----------------|
| Doknr.: I3D0032-NO | Doknavn: Brukerhåndbok | Versjonsnr.: 7 |

| Lungelapp<br>Segment S1 | <b>S1</b>  | Lungelapp<br>Undersegment Sa | s a |
|-------------------------|------------|------------------------------|-----|
| Lungelapp<br>Segment S2 | <b>S2</b>  | Lungelapp<br>Undersegment Sb | S b |
| Lungelapp<br>Segment S3 | <b>S</b> 3 | Lungelapp<br>Undersegment Sc | Sc  |

#### xi. Lappsegmenter

#### xii. Lappsegmentkar

| Lungelapp<br>Segment S1<br>– arterie A1 | <b>A1</b> | Lungelapp<br>Undersegment Sa<br>– arterie Aa | A a |
|-----------------------------------------|-----------|----------------------------------------------|-----|
| Lungelapp<br>Segment S2<br>– arterie A2 | A2        | Lungelapp<br>Undersegment Sb<br>– arterie Ab | Ab  |
| Lungelapp<br>Segment S3<br>– arterie A3 | <b>A3</b> | Lungelapp<br>Undersegment Sc<br>– arterie Ac | Ac  |

| Dok -nr · I3D0032-NO | Dok -navn: Brukerhåndbok | Versionsnr · 7 |
|----------------------|--------------------------|----------------|
|                      | Bok. Havn. Brakomanabok  |                |

xiii. Mineraler

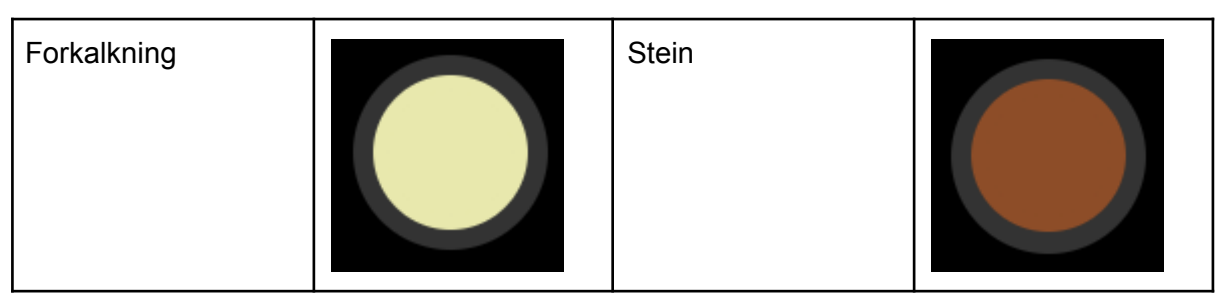

#### xiv. Ukjent

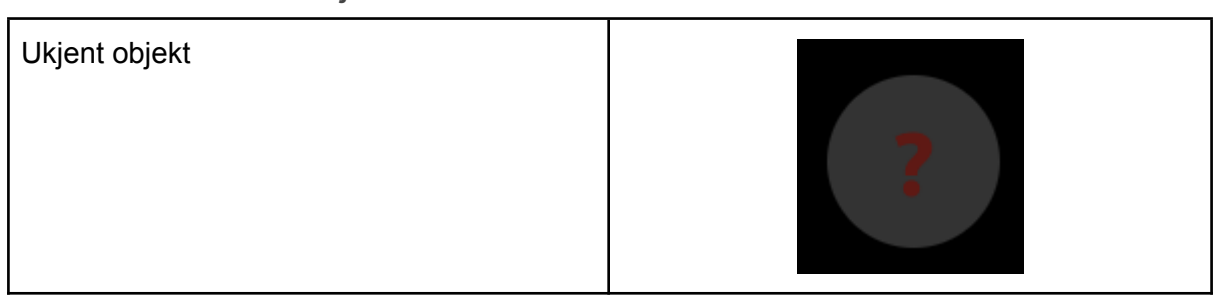

#### xv. Advarsel

| Vis advarselsmelding | A |
|----------------------|---|
|                      |   |

## xvi. Lesjoner

| Tumor           | Cyste |  |
|-----------------|-------|--|
| Ubestemt lesjon |       |  |

| Doknr.: I3D0032-NO | Doknavn: Brukerhåndbok | Versjonsnr.: 7 |
|--------------------|------------------------|----------------|
|                    |                        |                |

# Produktbeskrivelse

#### b. Kort beskrivelse eller oversikt

Innersight3D er en programvare der kirurger kan be om å opprette en pasientspesifikk 3D-modell basert på en pasientskanning. Etter å ha mottatt skanning og anvisning, vil Innersight merke skanningen i henhold til ulike vevstyper og deretter lage en interaktiv 3D-modell av skanningen. 3D-modellen kan deretter åpnes og samhandles med via en nettkobling som sendes til klinikeren.

3D-bildene som genereres ved hjelp av Innersight3D, er tiltenkt brukt i forbindelse med kirurgiske inngrep der CT- eller MR-bilder brukes til preoperativ planlegging og/eller gjennomgås intraoperativt.

Måten 3D-bildene vises og brukes på, varierer ikke for ulike operasjonstyper. 3D-bildene vises utelukkende fra klinikernes kompatible mobilenheter, og de vises ikke via eller på annen måte integreres med kirurgiske navigasjonssystemer.

#### c. Tiltenkt bruk

Innersight3D er beregnet på re-visualisering av anatomiske områder i en pasients kropp ved hjelp av tredimensjonale visninger for å hjelpe klinikeren med å planlegge pasientbehandling, gjennom segmenterings- og/eller overflatenettvisualisering av ulike komponenter i anatomien. Den er tiltenkt brukt i tillegg til og sammen med de opprinnelige CT-/MR-skannebildene av pasienten.

Innersight3D bidrar til å re-visualisere eksisterende CT- eller MR-data som lastes opp til Innersight3D-plattformen via brukerens PACS-system, til en interaktiv 3D-modell av anatomiske strukturer som tilrettelegger for bedre kirurgisk planlegging.

#### d. Tiltenkte brukere

Den er tiltenkt brukt av [opplært] helsepersonell, f.eks. kirurger eller radiologer, i en klinisk sammenheng for å gi et bedre grunnlag for deres kliniske vurdering av pasientens anatomi, dette for å tilrettelegge planlegging av kirurgiske inngrep før og under operasjon.

## e. Indikasjoner for bruk

Det finnes ingen spesifikke indikasjoner for bruk av Innersight3D. Det er opp til klinikerens skjønn å vurdere bruk av enheten.

| Doknr.: I3D0032-NO | Doknavn: Brukerhåndbok  | Versjonsnr.: 7 |
|--------------------|-------------------------|----------------|
| DOKIII ISD0032-INO | DokHavii. Di ukemandbok |                |

#### f. Kontraindikasjoner

Innersight3D må ikke brukes hvis:

Segmenteringen av 3D-modellen ikke er verifisert/kontrollert for korrekthet av en kliniker ved bruk av validatorsiden

Innersight3D er ikke

ment å brukes alene til å ta kirurgiske beslutninger. Den må alltid brukes sammen med opprinnelig CT-/MR-skanning

#### g. Produktegenskaper

Dagbok

- gjør at brukeren kan vise alle kommende og tidligere kasus
- gjør at brukeren kan redigere notatene til kasus
- gjør at brukeren kan laste opp og opprette nye kasus

Validator

• gjør at brukeren kan gjennomgå segmenteringen opp mot CT-skanningen

3D Viewer

• gjør at brukeren kan vise og samhandle med 3D-modellen

#### h. Produktspesifikasjoner

Webprogrammet fungerer i følgende nettlesere:

- Chrome v.70 og nyere
- Firefox v.67 og nyere
- Safari v.16 og nyere
- Edge v.108 og nyere

Minimumskrav til skjerm: 375 x 667 piksler

Det anbefales å bruke Innersight3D med en berøringsskjerm, men dette er ikke et krav.

| Doknr.: I3D0032-NO | Doknavn: Brukerhåndbok | Versjonsnr.: 7 |
|--------------------|------------------------|----------------|
|                    |                        |                |

# Bruk

#### a. Bruksprinsipper

Innersight3D brukes på en enhet med internettforbindelse og er tilgjengelig via domenet <u>https://diary.innersightlabs.com/login</u> i en nettleser ved bruk av en stabil versjon. Innersight3D fungerer etter prinsippet om at alle tjenester og funksjoner leveres og brukes via denne webplattformen.

- b. Trinnvis bruk fra pålogging til avslutning
  - i. Registrere seg for å logge på Innersight3D-webplattformen

Alle som bruker Innersight-plattformen, må opprette en konto på <u>https://diary.innersightlabs.com/login</u>

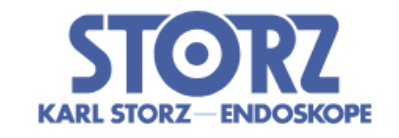

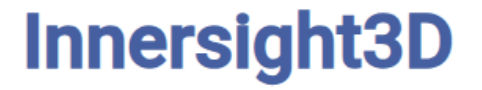

| Oppgi e-post                        |   |
|-------------------------------------|---|
| Oppgi passord                       |   |
|                                     | 0 |
| LOGG PÅ                             |   |
| Har du ikke en konto? Registrer deg |   |

Tilbakestill/glemt passord?

Klikk på «Har du ikke en konto? Registrer deg»

| Doknr.: I3D0032-NO | Doknavn: Brukerhåndbok | Versjonsnr.: 7 |
|--------------------|------------------------|----------------|
|                    |                        |                |

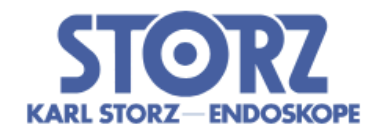

# Innersight3D

| Oppgi navn                                               |
|----------------------------------------------------------|
|                                                          |
| Oppgi sykehus                                            |
| Oppgi kirurgisk spesialfelt                              |
|                                                          |
| Oppgi e-post                                             |
| Oppgi passord                                            |
| Oppgi passordbekreftelse                                 |
| Jeg godtar <u>vilkårene</u> og<br>personvernerklæringen. |
| REGISTRER DEG                                            |
|                                                          |

Har du en konto? Logg på

Oppgi et brukernavn med e-postadresse og opprett et unikt passord.

Passordet må inneholde minst 8 tegn og ha minst én stor bokstav, én liten bokstav og ett tall.

Les og godta vilkårene og personvernerklæringen og klikk deretter på «Registrer deg».

ii. Oppdatere personopplysninger

Logg på via <u>https://diary.innersightlabs.com/login</u>, gå til profil (ikon øverst til høyre) og velg «Profil»

| Doknr.: I3D0032-NO | Doknavn: Brukerhåndbok | Versjonsnr.: 7 |
|--------------------|------------------------|----------------|
|                    | Doknavn. Drukemandbok  |                |

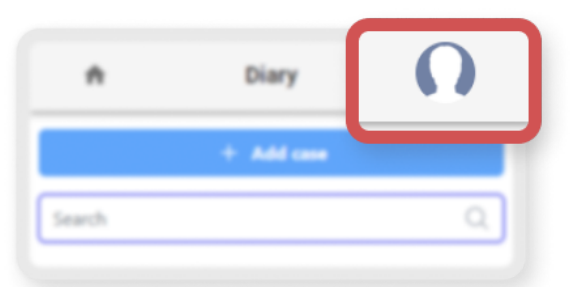

| 1                                 | Innersight3D                                                   | Ω            |
|-----------------------------------|----------------------------------------------------------------|--------------|
| E-post ikke veri                  | Profil                                                         |              |
| Personop<br>e-post<br>top.surgeon | pplysninger<br>m@leadinghospital.com                           |              |
| Fornavn — Top                     | Etternavn<br>Surgeon                                           |              |
| Telefonnum                        | imer                                                           |              |
| SPRÅK<br>БЪЛГА<br>ESPA            | РСКИ ČEŠTINA DANSK DEUTSCH EN<br>IŇOL FRANÇAIS ITALIANO 日本語 NO | GLISH<br>RSK |

Du kan redigere personopplysninger på profilsiden.

- Fornavn
- Etternavn
- Telefonnummer

Du kan velge mellom følgende språk ved å klikke på den aktuelle knappen.

Ved å klikke på «Start»-ikonet kommer du tilbake til startsiden som inneholder alle kasusene i dagboken.

| Doknr.: I3D0032-NO | Doknavn: Brukerhåndbok | Versjonsnr.: 7 |
|--------------------|------------------------|----------------|
|--------------------|------------------------|----------------|

iii. Profilegenskaper og knapper

| BILDE                                          |              |     |  |
|------------------------------------------------|--------------|-----|--|
| Last opp bilde                                 |              |     |  |
| Tilgjengelige handlinger                       |              |     |  |
| BE OM KOBLING TIL E-POST                       | TBEKREFTELS  | E   |  |
| Aktiver 2FA                                    |              |     |  |
| SLETT KONTO                                    | D            |     |  |
| Varslingsinnstillinger                         |              |     |  |
| Varsle meg når                                 | Email        | SMS |  |
| en modell er klar                              | $\checkmark$ |     |  |
| jeg har en planlagt operasjon den dagen        | <b>~</b>     |     |  |
| Mitt team                                      |              |     |  |
| top.surgeon@leadinghospital.com                |              |     |  |
| Top Surgeon<br>top.surgeon@leadinghospital.com |              |     |  |
| Inviter en kollega                             |              |     |  |
| Teamets kasushistorikk                         |              |     |  |
| Totalt antall kasus det siste året             |              |     |  |
| 0                                              |              |     |  |
|                                                |              |     |  |

Klikk på «LAST OPP BILDE» for å endre profilbildet på kontoen.

| Doknr.: I3D0032-NO | Doknavn: Brukerhåndbok | Versjonsnr.: 7 |
|--------------------|------------------------|----------------|
|                    |                        | •              |

Klikk på «BE OM 2FA» for å aktivere tofaktorautentisering for kontoen. Merk: Det må være et gyldig telefonnummer knyttet til kontoprofilen.

Kontoer kan slettes ved å klikke på knappen «SLETT KONTO».

Varslingsinnstillinger kan endres ved å krysse av i boksene «E-post» og «SMS».

#### iv. Teaminformasjon

Nederst på profilsiden finner du informasjon om teamet under «Mitt team».

Teammedlemmenes e-postadresse og profilnavn vises.

Teamets kasushistorikk kan vises for å følge med på hvor mange 3D-kasus som publiseres hver måned.

#### v. Invitere en kollega

Logg på via <u>https://diary.innersightlabs.com/login</u>, gå til profil (ikon øverst til høyre) og velg «Profil»

Gå til «Mitt team» og skriv inn e-postadressen til de du vil legge til i teamet. Disse vil få en invitasjon via e-post.

MERK: Hvis du vil legges til i et «team» du ikke allerede er en del av, kan du sende en e-post til noen i teamet og be vedkommende om å invitere deg ved hjelp av trinnene ovenfor.

Du kan også sende oss en e-post på support@innersightlabs.com.

vi. Legge til kasus «Via bildeutvekslingsportalen (IEP)»

N/A

vii. Legge til kasus via «Last opp»

For å be om en 3D-modell fra Innersight kan du logge på <u>https://diary.innersightlabs.com/login</u>

Klikk på «Legg til kasus».

| Doknr.: I3D0032-NO       | Doknavn: Brukerhåndbok  | Versionsnr.: 7 |
|--------------------------|-------------------------|----------------|
| DOIN. THIS TO DOUGLE ING | Bok. Havn. Brakomanabok |                |

Innersight3D

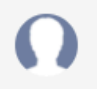

#### Legg til et nytt kasus

| Team *                                                                                                    |         |
|----------------------------------------------------------------------------------------------------|---------|
| top.surgeon@leadinghospital.com                                                                                | -       |
| Obligatorisk                                                                                                   |         |
|                                                                                                    |         |
| Modelltype *                                                                                                   |         |
| Nyre                                                                                                    | *       |
| Obligatorisk                                                                                                   |         |
| i Forventet skannemodalitet: CT (kontrastfremhevet) – anbefalt                                                 |         |
| Lokal filopplasting. Bruk denne metoden hvis du har tilgang til DICOM-filene i en m<br>datamaskinen du bruker. | appe på |
| Pasientreferansenummer *                                                                                       |         |
| Ref 2025-03-07 15:59:55.138228                                                                                 |         |
| Angi en anonym referanse-ID, f.eks. pasientens initialer og fødselsdato.                                       |         |
|                                                                                                    |         |
| Kasusnotater *                                                                                                 |         |
| My case notes                                                                                                  |         |
| Legg til notater om interesseområdet og tumoranatomien.                                                        |         |
| Side *                                                                                                    |         |
| Begge                                                                                                    | -       |
| Obligatorisk                                                                                                   |         |
| Forfalladata                                                                                                   |         |
| 01/31/2025                                                                                                    |         |
| Når 3D-modellen trenas innen                                                                                   |         |
|                                                                                                    |         |
|                                                                                                    |         |
| LAST OPP DATA                                                                                                  |         |
|                                                                                                    |         |

#### Fyll ut skjemaet:

- Velg klinisk team.
- Velg modelltype.
- Opprett en unik pasientreferanse.
- Legg til notater som kan være til hjelp for 3D-teamet.
- Velg en forfallsdato for 3D-modellen.

Klikk på «Last opp skanninger».

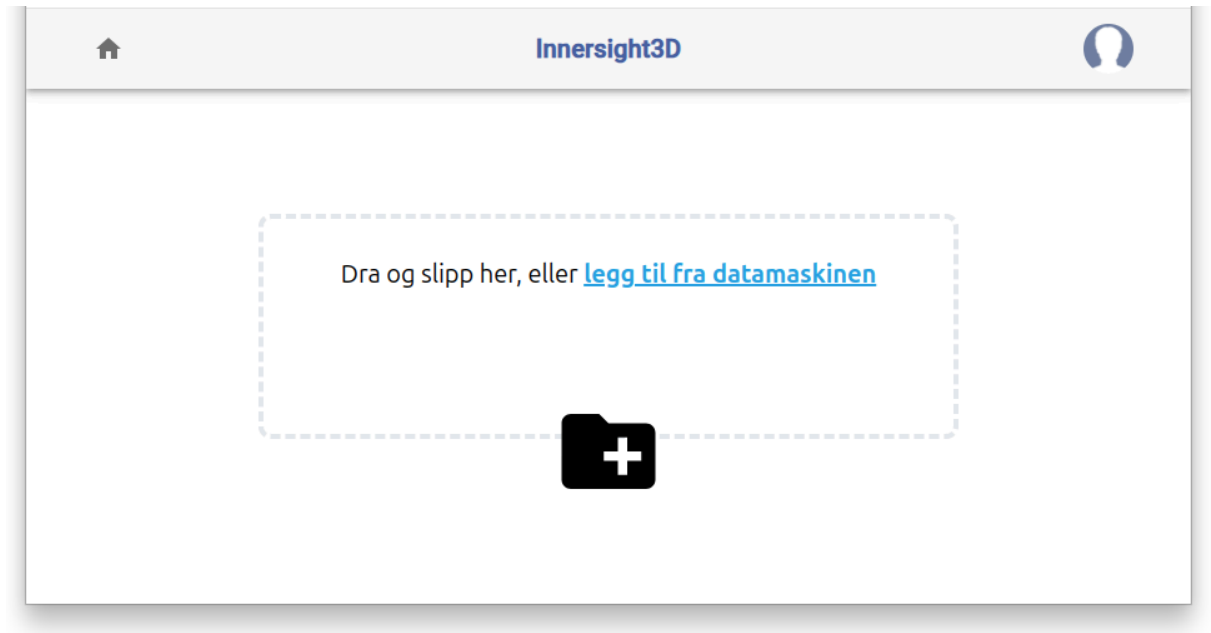

Dra og slipp den aktuelle DICOM-mappen i opplastingsboksen, eller klikk på «Legg til fra datamaskinen» og velg den aktuelle DICOM-mappen.

# Flott!

6-filene er klare til å lastes opp.

NESTE – ANONYMISER OG LAST OPP

Da vil du kunne se opplastingsfremdriften.

| Doknr.: I3D0032-NO | Doknavn: Brukerhåndbok | Versjonsnr.: 7 |
|--------------------|------------------------|----------------|
|                    |                        |                |

| KARL STORE DROCOMONE                                     | Innersight3D |                      | Ω                 |
|----------------------------------------------------------|--------------|----------------------|-------------------|
| + Legg til                                               | kasus        | Søk                  | Q                 |
| Top Surgeon's Other Team top.surgeon@leadinghospital.com |              |                      |                   |
|                                                          | Ref 2025-03  | 3-07 15:59:55.138228 | <b>3</b> 31. jan. |
|                                                          | Anonymiserer | 3MB/3MB — 6/6 filer  | 100%              |
|                                                          | Komprimerer  | 3MB/3MB — 6/6 filer  | 100%              |
|                                                          | Laster opp   | 3MB/3MB — 6/6 filer  | 100%              |
|                                                          | Laster opp   |                      | Detaljer          |

viii. Kasusstatus

Når du har opprettet et kasus, kan du følge med på fremdriften i dagboken ved å følge med på statusoppdateringene og miniatyrbildene.

| Doknr.: I3D0032-NO | Doknavn: Brukerhåndbok | Versjonsnr.: 7 |
|--------------------|------------------------|----------------|
|                    |                        |                |

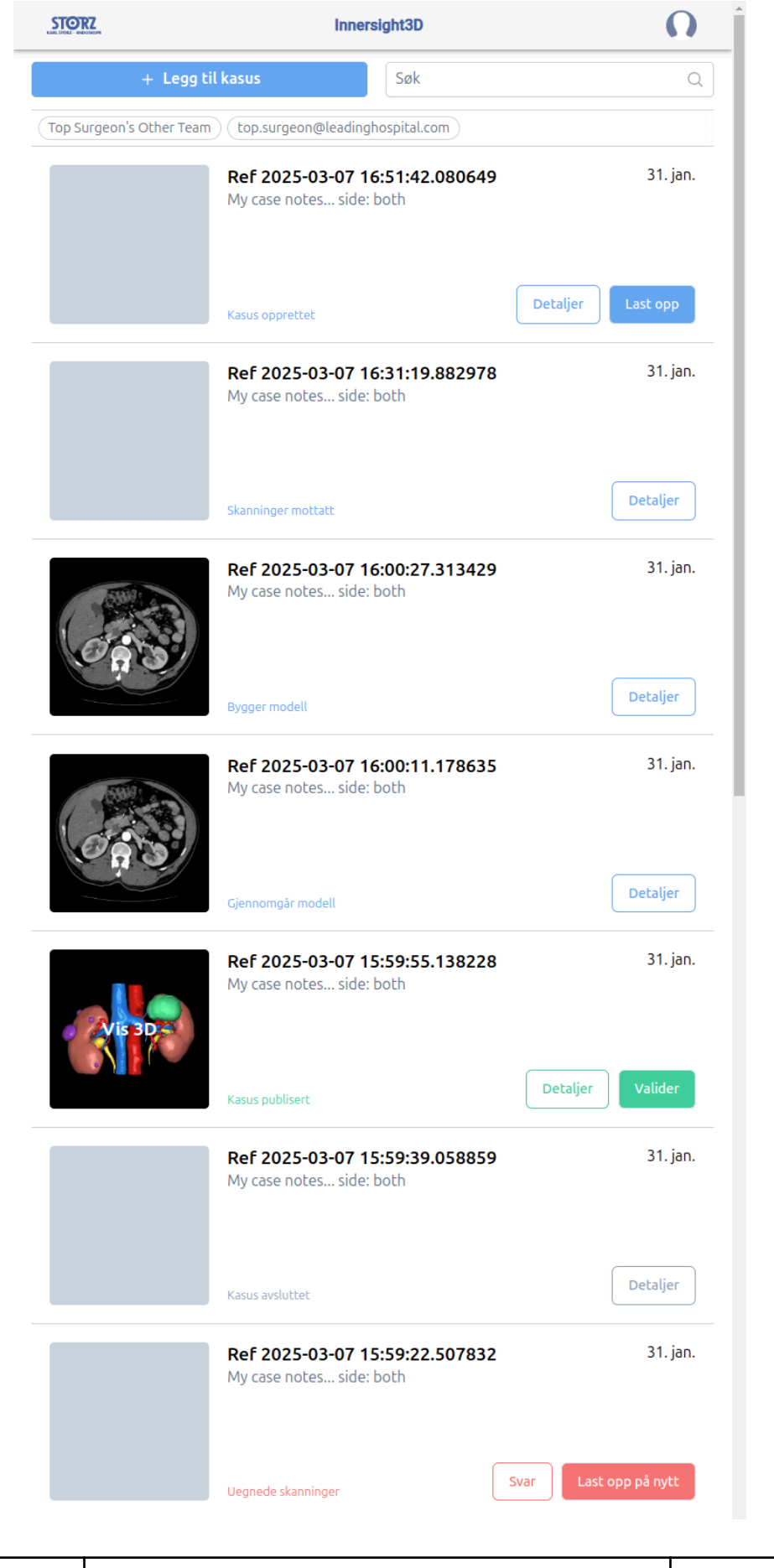

Dok.-nr.: I3D0032-NODok.-navn: BrukerhåndbokVersjonsnr.: 7

#### Status

«Kasus opprettet»

Du har opprettet et kasus, men skanningene er ikke lastet opp ennå

«Ber om skanninger» («Requesting scans») (kun via IEP)

IEP-forespørselen er sendt til SECTRA IEP, og skanningene vil bli lastet opp snarest

«Skanninger mottatt»

Skanningene er lastet opp

«Bygger modell»

Prosessen med å lage 3D-modellen har startet

«Gjennomgår modell»

3D-modellen er ferdig og gjennomgås nå før publisering

«Kasus publisert»

3D-modellen er godkjent og publisert, og kan nå vises i teamets dagbok

#### ix. Kasusstatus (feilsøking)

Hvis det oppstår problemer med et kasus, kan en av følgende statuser vises som kan følges opp via e-post til support@innersightlabs.com eller ved å klikke på «Svar» i tilbakemeldingsboksen under kasusinformasjon.

| Status                                                                                                    |  |
|----------------------------------------------------------------------------------------------------|--|
| «Kasus avsluttet»                                                                                                    |  |
| Kasus kan avsluttes av forskjellige grunner, f.eks. hvis klinikeren ikke lenger trenger en 3D-modell, hvis ingen egnede skanninger er tilgjengelig for 3D eller hvis det planlagte inngrepet ble avbrutt.                                                        |  |
| «Uegnede skanninger»                                                                                                    |  |
| De mottatte skanningene er ikke egnet til å bygge en 3D-modell. Du kan svare på<br>meldingen via e-postvarslingen, eventuelt ved å klikke på «Svar» for å gi svaret ditt i<br>tilbakemeldingsdelen, eller du kan rett og slett bruke knappen «Last opp på nytt». |  |

| Doknr.: I3D0032-NO | Doknavn: Brukerhåndbok | Versjonsnr.: 7 |
|--------------------|------------------------|----------------|
|                    |                        |                |

## x. Kasusinformasjon

Kasusinformasjon viser kasusspesifikk informasjon og egenskaper.

| <b>↑</b>                                                                                             | Innersight3D                                    |                                         | Ω        |
|----------------------------------------------------------------------------------------------------|-------------------------------------------------|-----------------------------------------|----------|
|                                                                                                    | Ref 2025-03-07 15:59:5                          | 5.138228                                |          |
| Kasusreferanse<br>Ref 2025-03-07 15:59:55.138228                                                     | Opprettet av<br>top.surgeon@leadinghospital.com | Team<br>top.surgeon@leadinghospital.com |          |
| Modelltype<br>Nyre                                                                                   | Opprettet<br>7. mars                            | Forfallsdato<br>31. jan.                | 1        |
| Status                                                                                               | 3D-modellen er tilgjengelig.                    |                                         |          |
| Kasusnotater                                                                                         | My case notes side: both                        |                                         | /        |
| Unik modellidentifikator                                                                             | (01)5070002625308-(11)190706-(21)174            | 1369441928                              | đ        |
|                                                                                                    | Meldinger                                       |                                         |          |
| O Legg til kommentar                                                                                 |                                                 | K                                       | ommentar |
| Publisert   Hentel:   Modalitet: CT   Form: 512, 512, 114   Form: 512, 512, 114                      | Skanninger                                      |                                         |          |
| Spredning: 0.74, 0.74, 1.50<br>Første opplasting: Mar 7, 2025<br>ID: NDJZYZqlpygJey2t9sBS<br>Valider | Arkiver kasus                                   |                                         |          |

| Doknr.: I3D0032-NO | Doknavn: Brukerhåndbok | Versjonsnr.: 7 |
|--------------------|------------------------|----------------|
| DOKIII ISD0032-INO |                        |                |

Klikk på «Detaljer» for å se kasusinformasjon.

| View 30      | Example kidney<br>Left kidney hilar mass | Oct 30, 22       |
|--------------|------------------------------------------|------------------|
| - 1 <b>M</b> | published                                | Details Validate |

Felt med en blå blyant ved siden av kan redigeres. Når informasjonen er korrekt, klikker du på den grønne haken for å oppdatere feltet.

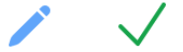

Disse feltene kan redigeres:

- Kasusnotater
- Forfallsdato
- Tilbakemelding

Voluminformasjon vises også under «Detaljer», sammen med «Valider» og «Last opp flere skann».

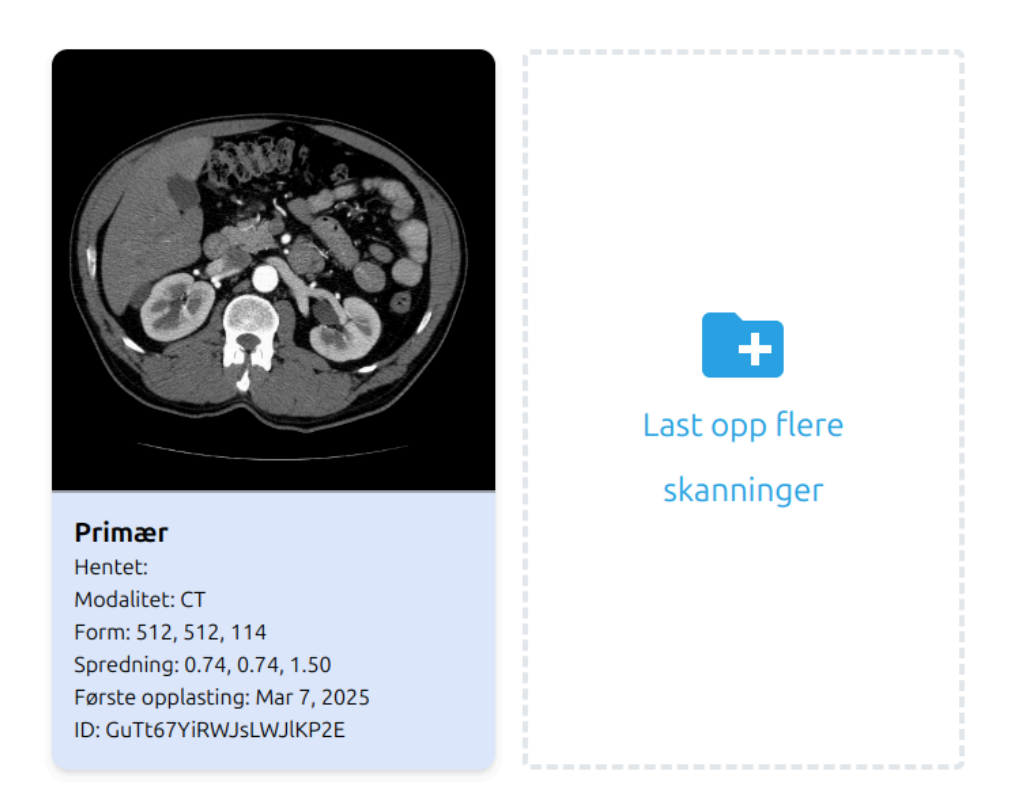

xi. Validere den merkede skanningen

| Doknr.: I3D0032-NO | Doknavn: Brukerhåndbok | Versjonsnr.: 7 |
|--------------------|------------------------|----------------|
|--------------------|------------------------|----------------|

For å validere CT-skanningen og etikettene som brukes til å generere 3D-modellen, må du først logge på <u>https://diary.innersightlabs.com/</u>, finne det aktuelle kasuset og deretter klikke på «Valider».

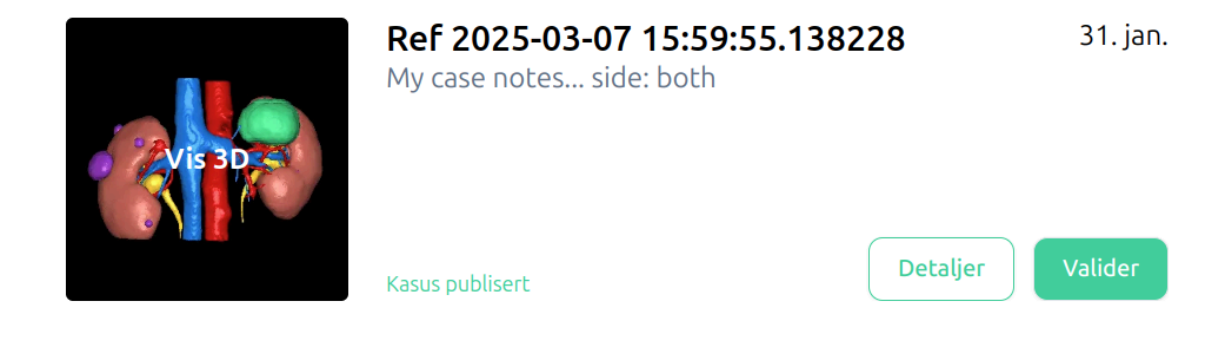

Valideringsknappen finnes også under «Detaljer» i grønt.

Du kan nå vise skanningen og validere bildet ved hjelp av verktøyene på høyre side i nettleservinduet.

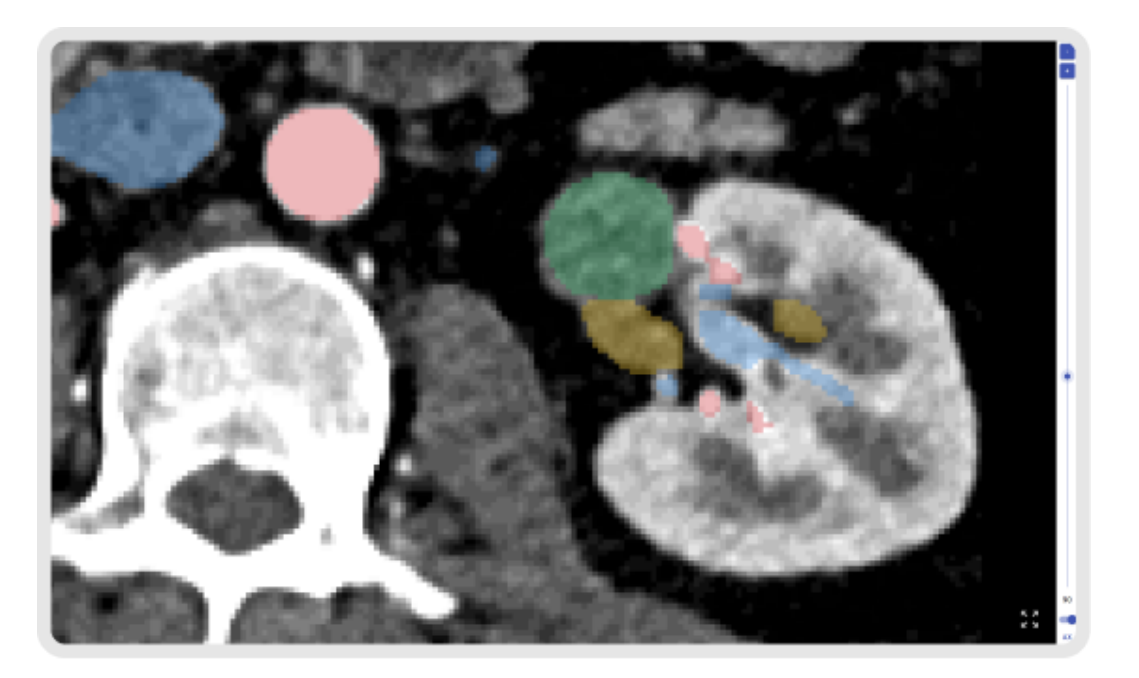

#### xii. Vise 3D-modell

Logg på <u>https://diary.innersightlabs.com/login</u> for å vise 3D-modellen. Her vises alle kasus for det kliniske teamet ditt, i tillegg til kasusinformasjon og gjeldende status for hvert enkelt kasus.

| Doknr.: I3D0032-NO | Doknavn: Brukerhåndbok | Versjonsnr.: 7 |
|--------------------|------------------------|----------------|
| Doknr.: 13D0032-NO | Doknavn: Brukernandbok | Versjonsnr.: 7 |

Klikk på miniatyrbildet av 3D-modellen der det står «Vis 3D» for å kunne samhandle med 3D-modellen.

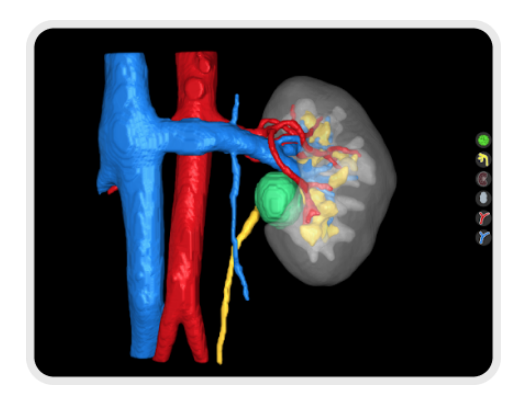

#### xiii. Kontroller og funksjoner for 3D-modell

| Styre 3D Viewer via musepekeren |                                 |                                          |  |
|---------------------------------|---------------------------------|------------------------------------------|--|
|                                 |                                 |                                          |  |
| Museknapp                       | Handling                        | Funksjon                                 |  |
| Venstre<br>museknapp            | Klikk og hold inne              | Roterer 3D-modellen om sin egen akse     |  |
| Høyre<br>museknapp              | Klikk og hold inne              | Drar 3D-modellen rundt i visningsområdet |  |
| Musehjulet                      | Klikk og hold inne eller<br>bla | Zoomer inn/ut på 3D-modellen             |  |

#### Styre 3D Viewer via berøringsskjerm

| Doknr.: I3D0032-NO | Doknavn: Brukerhåndbok | Versjonsnr.: 7 |
|--------------------|------------------------|----------------|
|                    |                        |                |

| Fingre    | Handling      | Funksjon                                 |
|-----------|---------------|------------------------------------------|
| Én finger | Berør og hold | Roterer 3D-modellen om sin egen akse     |
| To fingre | Berør og hold | Drar 3D-modellen rundt i visningsområdet |
| To fingre | Klem sammen   | Zoomer inn/ut på 3D-modellen             |

Hver 3D-modell har sitt eget sett med knapper for hvert anatomiske objekt på høyre side av 3D Viewer. Hver knapp fungerer på samme måte uansett hvilket objekt det er snakk om.

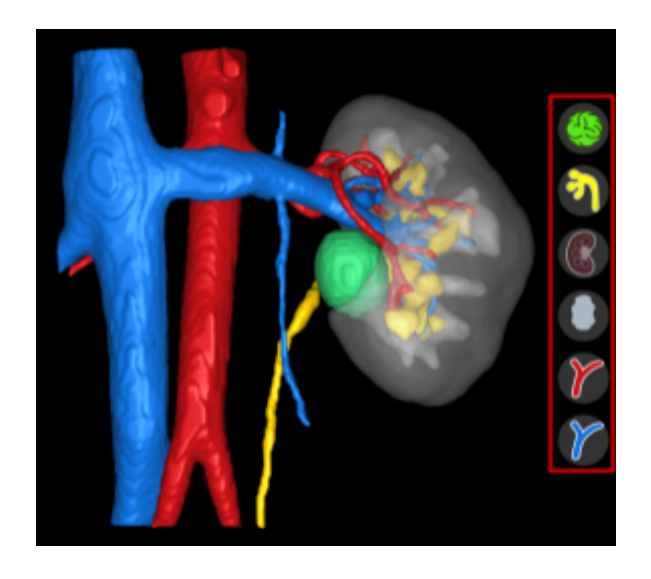

| Handling                                              | Objektknapp | Objektets utseende |
|-------------------------------------------------------|-------------|--------------------|
| Første venstreklikk på<br>musen<br>- Gjennomskinnelig |             |                    |

| Doknr.: I3D0032-NO | Doknavn: Brukerhåndbok | Versjonsnr.: 7 |
|--------------------|------------------------|----------------|
|                    |                        | 1              |

| Andre venstreklikk på<br>musen<br>- Gjennomsiktig      |  |
|--------------------------------------------------------|--|
| Tredje venstreklikk på<br>musen<br>- Ugjennomskinnelig |  |

#### xiv. Logge av

Logg av https://diary.innersightlabs.com/login ved å gå til profilen (ikonet øverst til høyre).

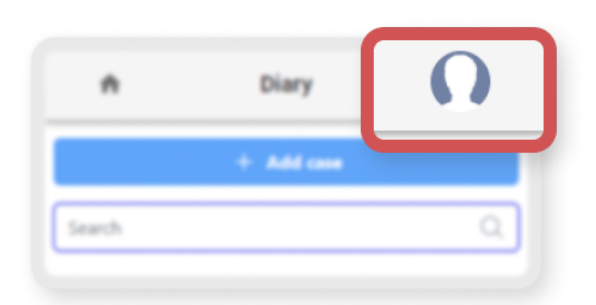

Velg «Logg av».

| STORZ<br>MAIL STORZ DECORDER                             | Innersight3D | Profil      |
|----------------------------------------------------------|--------------|-------------|
| + Legg til l                                             | kasus Søk    | Hjelp<br>Om |
| Top Surgeon's Other Team top.surgeon@leadinghospital.com |              | ospital.com |

Du vil da logges av Innersight-kontoen din.

Neste gang du åpner <u>https://diary.innersightlabs.com/login</u> i nettleseren, må du logge på med riktig brukernavn og passord for å få tilgang til 3D-kasus på Innersight3D-webplattformen.

| Doknr.: I3D0032-NO | Doknavn: Brukerhåndbok | Versjonsnr.: 7 |
|--------------------|------------------------|----------------|
|--------------------|------------------------|----------------|

# Restrisiko

Bruk av Innersight3D kan føre til følgende restrisiko:

• Ved inndata med dårlig kvalitet kan kirurgen bruke en unøyaktig 3D-modell som ikke representerer pasientens anatomi helt og holdent, til planlegging av behandling.

# Erklæring om produktgaranti

Med unntak av selgerens CE-merkede produkt, leveres all annen programvare og alle andre tjenester «som de er», uten noen form for garanti fra selgerens side. Selgeren fraskriver seg uttrykkelig alle garantier, enten uttrykte eller underforståtte, inkludert, men ikke begrenset til underforståtte garantier for salgbarhet og egnethet for et bestemt formål.

# Kontaktinformasjon

For generelle henvendelser – e-post: info@innersightlabs.com

For kunder – e-post: <a href="mailto:support@innersightlabs.com">support@innersightlabs.com</a>

Nettside: https://www.innersightlabs.com

| Doknr.: I3D0032-NO | Doknavn: Brukerhåndbok | Versjonsnr.: 7 |
|--------------------|------------------------|----------------|
|                    |                        |                |